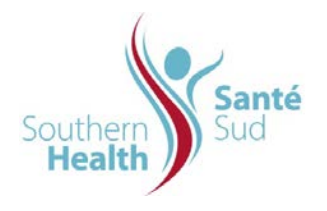

| Reference Number: ORG.1611.PR.010     | Program Area: Information        |
|---------------------------------------|----------------------------------|
|                                       | Technology                       |
| Issuing Authority/Source: Information |                                  |
| Technology                            | Policy Section: Internal Portal  |
|                                       | Services Contributors Resources  |
| Issue Date: August 27 2014            | Subject: Edit or Delete Links in |
|                                       | Adobe Acrobat                    |
| Review Date:                          |                                  |
|                                       |                                  |
| Revision Date:                        |                                  |
|                                       |                                  |

## SUBJECT:

Edit or Delete Links in Adobe Acrobat

## PURPOSE:

Procedure to edit or delete links in Adobe Acrobat

## PROCEDURE:

This procedure is applicable to any file that has been converted to Adobe Acrobat that is ready to publish or is already in a publishing environment. There may be times when a Documentation link is incorrect and points to the wrong file. When this occurs, **Do Not** select **Remove All Links**. The impact is that you will have two separate files, one content and one metadata, that cannot be re-connected, as shown below.

For purposes of this procedure, the example referred to is in policy Documentation. To edit or delete links in any file, the procedure is the same.

Depending where your file is will be where you will start from. It may be either:

- > Your Team's Collaborative Work Site
- Your Team's Policy Manual Section

|                                                             | $\downarrow$ | Metadata Wrapper (context) are descriptive elements i.e. Type <i>of file</i> ,<br>Number etc. as shown below. |                                                 |            |             |               |
|-------------------------------------------------------------|--------------|----------------------------------------------------------------------------------------------------|-------------------------------------------------|------------|-------------|---------------|
| → File (content) is the actual item identified by it's Name | Тур          | e Number                                                                                                    | Name                                            | Issue Date | Review Date | Revision Date |
|                                                             | 7            | NS-2000.000 - NS-2099.999                                                                                     | Pharmacy and Therapeutics Index                 | 28/06/2006 |             | 11/09/2009    |
|                                                             | 7            | NS-2001                                                                                                    | Expiry of Opened Ophthalmic Products            | 05/12/2005 |             |               |
|                                                             | 7            | NS-2002                                                                                                    | Expiry of Opened Multi-Dose Injectable Products | 05/12/2005 |             |               |
|                                                             | 7            | NS-2003                                                                                                    | Automatic Therapeutic Interchnage               | 05/12/2005 |             |               |
|                                                             | 7            | NS-2003 Appendix A                                                                                            | Automatic Therapeutic Interchange Table         | 05/12/2005 | 10/09/2009  | 10/09/2009    |
|                                                             | 7            | NS-2004                                                                                                    | Chemotherapy Preparation and Administration     | 05/12/2005 |             |               |
|                                                             | 7            | NS-2005                                                                                                    | Interchange of Generic Products                 | 05/12/2005 |             |               |
|                                                             |              |                                                                                                    |                                                 |            |             |               |

| Do Not select Remove All Links.                                                                                                    | st Professional   Advanced Window Help   Sign & Certify   Security   Security   Security Settings   Manage Trusted [dentities   Eqable Usage Rights in Adobe Reader   Print Production   Redaction   Qreate Links from URLs   Qreate Links from URLs   EDF Optimizer   Profight   Shift+Ctrl+X   Compare Docyments                                                                                                    |
|----------------------------------------------------------------------------------------------------|----------------------------------------------------------------------------------------------------|
| By selecting <b>All</b> this action results in a separation of the metadata wrapper (context) from the actual file itself (content).                                                                                                    | Remove Web Links X   Automatically remove web links on which pages? Image: Comparison of 2 pages.   Image: Comparison of 2 pages. Image: Comparison of 2 pages.   Image: Comparison of 2 pages. Image: Comparison of 2 pages.                                                                                                    |
| The file $\rightarrow$                                                                                                    | Type   Humber   Name   Dasku Date   Review Date   Review Date     Image: TEST Fails Management Program for Clents in Health Care Facilities Text   Image: Test Pails Management Program for Clents in Health Care Facilities Text   Image: Test Pails Management Program for Clents in Health Care Facilities Text   Image: Test Pails Management Program for Clents in Health Care Facilities Text   Image: Test Pails Management Program for Clents in Health Care Facilities Text   Image: Test Pails Management Pails   Image: Test Pails   Image: Test Pails                                                                                                    |
| The metadata wrapper →<br>It may appear as if the metadata has disappeared all<br>together. Check your recycle Bin, it will be there and can<br>be identified by a system generated alphanumeric Name.<br>The context for the file can still be beneficial to you and<br>can be utilized to recreate the contextual information. | Normalization   Control of the control of the control of t |
| If your file has multiple pages, isolate the pages where<br>you want to remove web links by specifying the pages.<br>If your file is a one page document, this will not be<br>possible. In this case, the following procedure will be<br>applicable.                                                                             | Remove Web Links X   Automatically remove web links on which pages? Image: Comparison of the pages?   Image: Comparison of the page of the page o                                                                                        |

## Edit an Existing Link

| 1. | Navigate to the file that requires revisions.<br>Select the file. A dialogue box will appear, select<br>the action by clicking Edit, click OK.                                                                         | MS-249.000   Integrated Care Plan for Residents in Personal Care Homes   12/12/2007     NS-241.000   Leadership by Licensed Practical Nurse in a Personal Care Home   16/10/2007     NS-241.000   Microsoft Internet Explorer   30/10/2007     NS-241.000   Vourse about to open:   and     NS-241.000   Vourse about to open:   and     NS-241.000   Vourse about to open:   and     NS-2418.000   Vourse about to open:   and     NS-2418.000   Careed Only   and     NS-2418.000   C Read Only   22/06/2008     NS-2428.000   DK   Cancel     NS-2428.000   DK   Cancel     NS-2428.000   DK   Cancel     NS-2428.000   DK   Cancel     NS-2428.000   Some files can harm your compute: If this information looks     NS-2428.000   Some files can harm your compute: If this information looks     NS-2428.000   NS-2428.000   Cancel     NS-2428.000   Some files curver service time: incourny Ser and name y Manageer Care   06/08/2008     NS-2428.000   Clents   Ord on ot full you it the soura                                                                                                    |
|----|----------------------------------------------------------------------------------------------------|----------------------------------------------------------------------------------------------------|
| 3. | Select the Link Tool or if it is not visible on<br>your toolbar, choose Tools, Advanced Editing, Link<br>Tool. Navigate within the file to the location of the<br>link to be revised. Double Click the link rectangle. | R Were Documents Forms Tools Abbanded Window Held<br>Deale FBY - Consers Fairs - Consers - Consers |
| 4. | A dialogue box will appear. Select Actions.                                                                                                    | DOCUMENTATION:   NS.E00.069 Falls Management Prog<br>Guidelines   NS.E00.171 Falls Risk Assessment IN<br>NS-E00.077   NS.E00.071 Falls Prevention/Interver<br>NSE00.077   NS.E00.073 Palls Assessment Log<br>NS E00.074   NS.E00.075.F Pamphiet - Falls Manag<br>NS E00.075.F   NS.E00.076.F Pamphiet - Falls Manag<br>NS E00.076.F   Pamphiet - If the Shoe I<br>NS E00.076.F Pamphiet - If the Shoe I                                                                                                    |
| 5. | On the Actions tab of the Link Properties dialogue<br>box, select the listed action you want to change,<br>Click Edit. Click OK.                                                                                       | Edit URL                                                                                                    |
| 6. | Revise the current address by entering the appropriate new address for the link. Click <b>OK</b> .                                                                                                    | 20Manual/NS-E00.000-E00.999/Falls%20Risk%20Assessment%20Tool.pdf                                                                                                    |
| 7. | In the Link Properties dialogue box, Click <b>OK</b> again.                                                                                                    |                                                                                                    |
| 8. | Save then Close the file, minimize the Adobe program and return to the Internal Portal Service to test your revised link.                                                                                              |                                                                                                    |